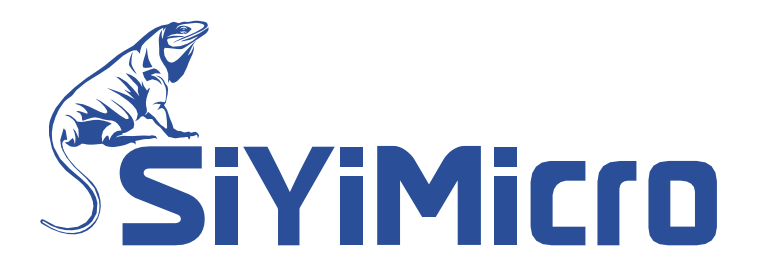

# 应用手册 基于 EWARM 新建 M0+工程指南

适用范围: SYM32 系列 Cortex-M0+内核所有 MCU

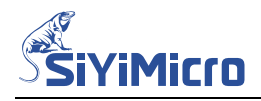

### 1 文档说明

本应用手册将详细介绍如何使用 EWARM 新建工程的流程,以 SYM32F030 为例。

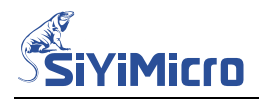

#### 2 开发环境准备

#### 2.1 IAR 下载

请从 IAR 官网下载并安装 IAR 软件,建议版本不低于 IAR 8。

#### 2.2 文档准备

Step1. 例如在 F 盘新建夹 NewProject, 用于存放新建 EWARM 工程所有文件

- Step2. 将 SYM32xxxx\_Firmware\_Library\IdeSupport\EWARM 文件夹拷贝到 Step1 新建的 NewProject 文件夹下;
- Step3. 将 SYM32xxxx\_Firmware\_Library\Libraries 文件夹拷贝到 Step1 新建的 NewProject 文件 夹下;
- Step4. 将 SYM32xxxx\_Firmware\_Library\Examples\GPIO\GPIO\_Blink\USER 文件夹拷贝到 Step1 新建的 NewProject 文件夹下;

NewProject 的文件目录如下:

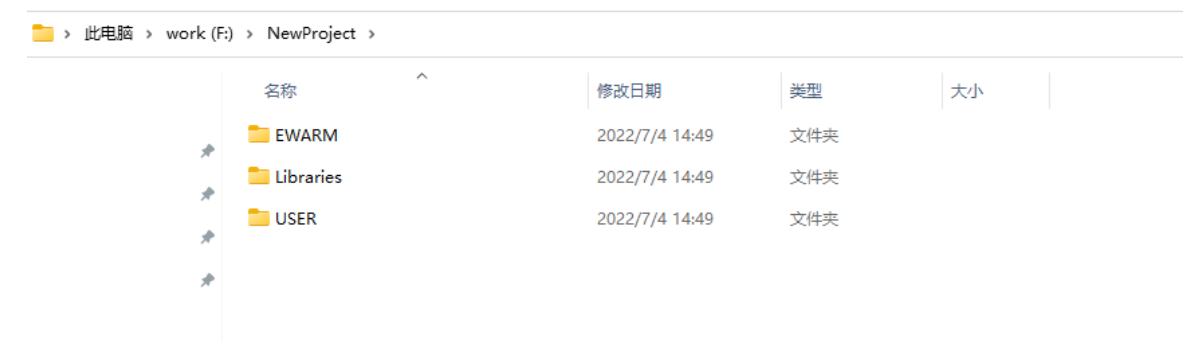

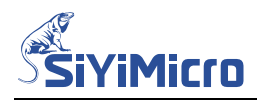

#### 3 建立工程

打开 EWARM 软件,点击菜单栏 Project > Create New Project 弹出如下对话框,选择如下:

| Create New Project  |                                  |                    | ×        |
|---------------------|----------------------------------|--------------------|----------|
| <u>T</u> ool chain: | Arm                              | ~                  | ·        |
| Project templates:  |                                  |                    |          |
| 📄 Empty projec      | <del>,</del>                     |                    |          |
| asm                 |                                  |                    |          |
|                     |                                  |                    |          |
| 🖹 main              |                                  |                    |          |
| DLIB (C, C++        | with exceptions and              | RTTI)              |          |
| Externally D        | IIIt executable<br>SPack project |                    |          |
| Empty Ciribi        |                                  |                    |          |
|                     |                                  |                    |          |
|                     |                                  |                    |          |
|                     |                                  |                    |          |
| Description'        |                                  |                    |          |
| C project using def | ault tool cettings inclu         | udina an empty mai | n c file |
| c project using uch | suit toor settings men           | uning an empty man | i.c mc.  |
|                     |                                  |                    |          |
|                     |                                  |                    |          |
|                     |                                  |                    |          |
|                     |                                  |                    |          |
|                     |                                  | UK                 | Cancel   |

点击【OK】,弹出另存为对话框,选择保存路径为 F: \NewProject\EWARM,输入工程 名 Sym32Project,点击【保存】。

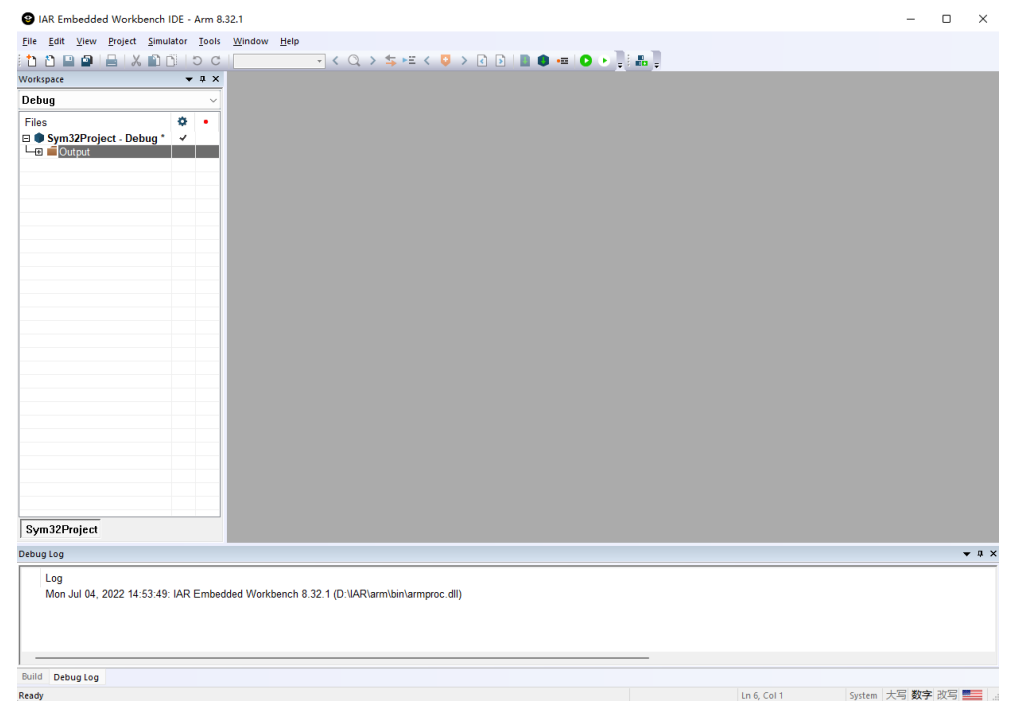

图 1 新建 Sym32Project 工程

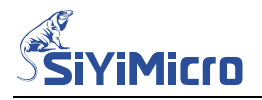

这时工程会自动生成一个 main.c 文件,存放在 F: \NewProject\EWARM 文件夹里,由于 USER 文件夹里的 src 文件夹内已经有 main.c 文件了,所以这里删除自动生成的 main.c 文件,同时移除 EWARM 工程里的 main.c

Step5. 添加文件组,在左侧工程名上右键 >Add >Add Group 依次添加 Librares、Startup、User

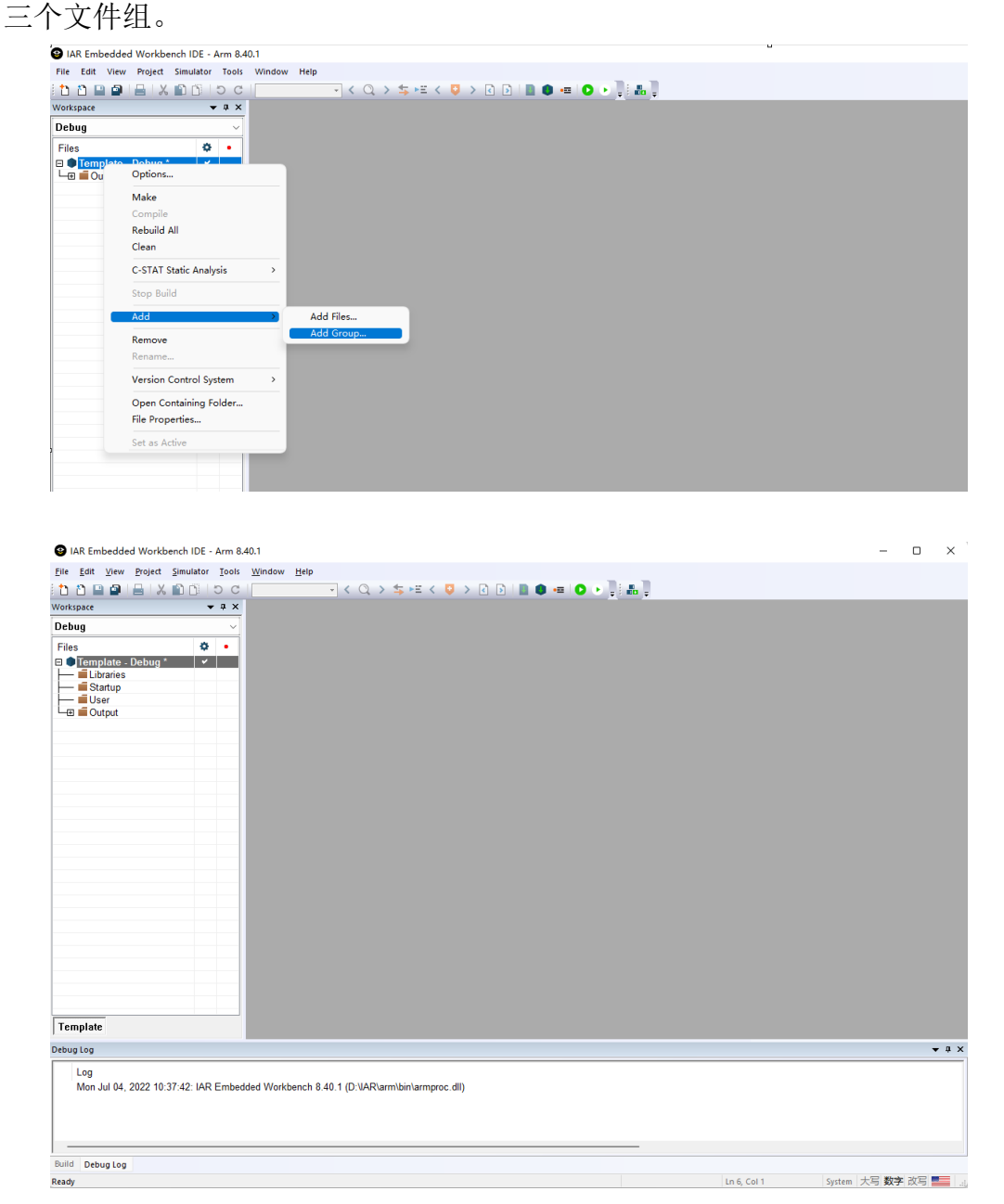

Libraries:用于存放驱动库文件;

Startup: 用于存放启动文件;

User: 用于存放用户 C 语言文件;

Step6. 给各组添加文件

在 Libraries 组名上右键 > Add > Add Files, 选择路径 F: \NewProject\Libraries\src, 添加 需要的库文件,其中 sym32f030\_hal\_sysctrl.c 和 sym32f030\_hal\_systick.c 是系统必须添 加的驱动文件,此外,该工程用到 GPIO 驱动 LED,所以还需要添加 sym32f030\_hal\_gpio.c

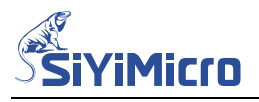

在 Startup 组名上右键 > Add > Add Files;

添加 F: \NewProject\Libraries\src|system\_sym32f030.c 文件;

添加 F: \NewProject \EWARM\startup\_sym32f030.s 文件;

在 User 组名上右键 > Add > Add Files,添加 F: \NewProject\USER\src\interrupts.c 文件和

| main.c | 文件 |  |
|--------|----|--|
|        |    |  |

| Template - IAR Embedded Workbench IDE - Arm 8.40.1                                                                                                    |                                          | -    |      | ×  |
|----------------------------------------------------------------------------------------------------|------------------------------------------|------|------|----|
| <u>File Edit View Project Simulator Tools Window H</u> elp                                                                                                    |                                          |      |      |    |
| 1 1 1 1 1 1 1 1 1 1 1 1 1 1 1 1 1 1 1                                                                                                    |                                          |      |      |    |
| Workspace                                                                                                    |                                          |      |      |    |
|                                                                                                    |                                          |      |      |    |
| Debug                                                                                                    |                                          |      |      |    |
| Files     ◆       ■ Emplate - Debug     ✓       ■ Libraries     →       ■ ⊕ sym32083_hal_systert c     →       ■ ⊕ Sym32083_hal_systert c     →       ■ ⊕ Sym32083_hal_systert c     →       ■ ⊕ Startup_sym32083_s     →       ■ ⊕ system_sym32083_s     →       ■ ⊕ system_sym32083_c     →       ■ ⊕ system_sym32083_c     →       ■ ⊕ interrupts_c     →       ■ ⊕ Output     → |                                          |      |      |    |
| Template                                                                                                    |                                          |      |      |    |
| Build                                                                                                    |                                          |      | •    | φ× |
| Messages                                                                                                    |                                          |      |      |    |
| Build Debug Log                                                                                                    |                                          |      |      |    |
| Ready                                                                                                    | Errors 0, Warnings 0 In 15, Col 4 System | 大写数字 | 改写 📑 |    |

经过上面操作,基础文件已经添加完毕,在工程名上右键 > Rebuild All,编译时弹出对 话框 Save Workspace As,输入工程名 Sym32Project,保存路径为 F: \NewProject\EWARM。 点击【保存】,但此时仍然不能编译通过,还需要对工程进行设置。

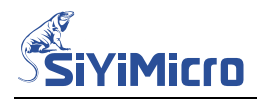

## 4 工程设置

Step1. 在工程名上右键 > Options > General Options 选项卡下:

| 在 Target | > Processor | variant > | Core | 选项T | 「选择 | Cortex-M0+ |
|----------|-------------|-----------|------|-----|-----|------------|
|----------|-------------|-----------|------|-----|-----|------------|

Options for node "Template"

| neral Options                                        |                                  |                     |                               |                   |
|------------------------------------------------------|----------------------------------|---------------------|-------------------------------|-------------------|
| ntime Checking<br>/C++ Compiler                      | Library Options                  | 2 MISRA             | A-C:2004                      | MISRA-C:1998      |
| ssembler                                             | Target Output                    | ut Library Co       | onfiguration                  | Library Options 1 |
| ustom Build<br>uild Actions                          | Processor variant                | -                   |                               |                   |
| nker<br>ebugger                                      | OC <u>o</u> re                   | Cortex-M0+          | $\sim$                        |                   |
| Simulator<br>CADI                                    | O <u>D</u> evice                 | None                |                               |                   |
| CMSIS DAP<br>GDB Server<br>I-jet                     | ○ CMSIS- <u>P</u> ack            | None                |                               |                   |
| I-Link/J-Trace                                       | Endian mode                      | Floating point      | t settings                    |                   |
| Nu-Link<br>PE micro                                  | O <u>L</u> ittle                 | EPU                 | None                          | ~                 |
| ST-LINK<br>Third-Party Driver<br>II MSP-FET<br>T VDS | ○ <u>B</u> ig<br>○ BE <u>3</u> 2 | D <u>r</u> egisters | - ~                           |                   |
|                                                      | DSP <u>Extension</u>             | D (NEON)            | ☐ Trust <u>Z</u> o<br>Mode Se | une<br>cure V     |

×

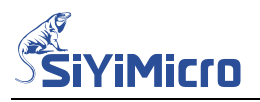

#### 在 Libraries Configuration > CMSIS 选项卡下勾选 Use CMSIS

| Options for node "Template"                                                                                                    |                                                                                                    |                                                                            |                                                                                                    |                                                                                                 | ×     |
|----------------------------------------------------------------------------------------------------|----------------------------------------------------------------------------------------------------|----------------------------------------------------------------------------|----------------------------------------------------------------------------------------------------|-------------------------------------------------------------------------------------------------|-------|
| Category:<br>General Options<br>Static Analysis<br>Runtime Checking<br>C/C++ Compiler<br>Assembler<br>Output Converter<br>Custom Build<br>Build Actions<br>Linker<br>Debugger<br>Simulator<br>CDT | Library<br>Target<br>Library:<br>Normal                                                                                              | Options 2<br>Output<br>V                                                   | MISRA-C:2004<br>Library Configuration<br>Description:<br>Use the normal configurati<br>runtime library. No locale i<br>no file descriptor support, | MISRA-C:1998<br>Library Options 1<br>on of the C/C++<br>nterface, C locale,<br>no multibytes in |       |
| CADI<br>CMSIS DAP<br>GDB Server<br>I-jet<br>J-Link/J-Trace<br>TI Stellaris<br>Nu-Link<br>PE micro<br>ST-LINK<br>Third-Party Driver<br>TI MSP-FET<br>TI XDS                                        | <u>Configurati</u><br><b>TOOLKIT</b><br><u>Enable th</u><br><u>Lib</u> rary low<br><u>None</u><br><u>Semihos</u><br><u>I</u> AR brea | on file:<br>DIR\$\inc\c\<br>nread suppo<br>v-level inter<br>ted<br>akpoint | printf and scanf, and no he<br>DLib_Config_Normal.h<br>ort in library<br>face implementation<br>stdout/stderr<br>• Via semihosting<br>• Via SWO    | x floats in strtod.                                                                             |       |
|                                                                                                    |                                                                                                    |                                                                            |                                                                                                    | ОКС                                                                                             | ancel |

点击【OK】,保存以上设置。

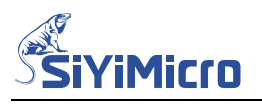

在工程名上右键 > Options > C/C++Compiler > Preprocessor 选项卡下添加头文件路径, 按照下图标注顺序进入:

| Options for node "Template"                                                                                                    | ×                                                                                                    |
|----------------------------------------------------------------------------------------------------|----------------------------------------------------------------------------------------------------|
| Category:<br>General Options<br>Static Analysis                                                                                                    | Factory Settings         Multi-file Compilation         Discard Unused Publics                                                                                                    |
| C/C++ Compiler                                                                                                    | MISRA-C:1998 Encodings Extra Options                                                                                                    |
| Assembler<br>Output Converter<br>Custom Build<br>Build Actions<br>Linker<br>Debugger<br>Simulator<br>CADI<br>CMSIS DAP<br>GDB Server<br>I-jet<br>J-Link/J-Trace<br>TI Stellaris<br>Nu-Link<br>PE micro<br>ST-LINK<br>Third-Party Driver<br>TI MSP-FET | Language 1 Language 2 Code Optimizations Output<br>List Preprocessor Diagnostics MISRA-C:2004<br>2<br>Ignore standard include directorie:<br>Additional include directories: (one per line)<br>Preinclude<br><br>Defined sumbols (see ees line) |
| TI XDS                                                                                                    | Demice symbols. (one per line)         Preprocessor output to file         Preserve comments         Generate #line directives         OK                                                                                                    |

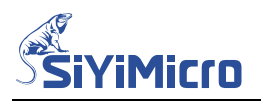

## 添加驱动库头文件路径 F:\ NewProject\Libraries\inc 添加用户头文件路径 F:\ NewProject\USER\inc

| Edit Include Directories               |           |
|----------------------------------------|-----------|
| Include directory                      |           |
| <pre>\$PR0J_DIR\$\\Libraries\inc</pre> |           |
| \$PROJ_DIR\$\\USER\inc                 |           |
| <click add="" to=""></click>           |           |
|                                        |           |
|                                        |           |
|                                        |           |
|                                        |           |
|                                        | OK Cancel |

#### 添加完成后如下图所示:

Options for node "NewProject"

Х

| Category:                                                                  |                     |                                         |                           |                                                    | Factory                                 | Settings                 |
|----------------------------------------------------------------------------|---------------------|-----------------------------------------|---------------------------|----------------------------------------------------|-----------------------------------------|--------------------------|
| General Options                                                            | 🗌 Multi-file Co     | ompilation                              |                           |                                                    |                                         |                          |
| tatic Analysis                                                             | Discard             | Unused Publics                          | 6                         |                                                    |                                         |                          |
| luntime Checking                                                           |                     |                                         |                           |                                                    |                                         |                          |
| C/C++ Compiler                                                             | MISRA-C:            | 1998                                    | Encodings                 |                                                    | Extra O                                 | ptions                   |
| Assembler                                                                  | Language 1          | Language 2                              | Code                      | Optimiz                                            | ations                                  | Outpu                    |
| Output Converter                                                           | Liet                | Preprocessor                            | Diagon                    |                                                    | MICD                                    | 1 0.2004                 |
| Custom Build                                                               | List                | Preprocessor                            | Diagno                    | ostics                                             | IVIISKA                                 | 4-0:2004                 |
| Linker<br>Debugger<br>Simulator                                            | <u>I</u> gnore sta  | ndard include dir<br>clude directories: | ectorie:<br>(one per line | )                                                  | _                                       |                          |
| CMSIS DAP<br>GDB Server<br>I-jet/JTAGjet<br>J-Link/J-Trace<br>TI Stellaris | \$PROJ_DIR\$        | \\USER\inc                              |                           |                                                    |                                         | •                        |
| NU-LINK<br>PE micro                                                        | P <u>r</u> einclude |                                         |                           |                                                    |                                         |                          |
| ST-LINK                                                                    |                     |                                         |                           |                                                    |                                         |                          |
| Third-Party Driver<br>TI MSP-FET<br>TI XDS                                 | Defined symb        | ools: (one per line                     |                           | eprocesso<br>Preserve <u>(</u><br><u>G</u> enerate | <b>r output</b><br>comment<br>#line dir | to file<br>ts<br>ectives |

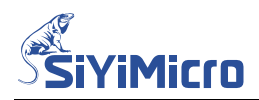

点击【OK】,保存设置,这时在工程名上右键 > Rebuild All,可以编译通过:

| Template - IAR Embedded Workbench IDE - Arm                                                                                                    | 3.40.1                                                                                                    | - 🗆 X               |
|----------------------------------------------------------------------------------------------------|----------------------------------------------------------------------------------------------------|---------------------|
| <u>File Edit View Project Simulator Tools W</u> indow                                                                                                    | Help                                                                                                    |                     |
| 5 C 🖪 🖬 🖶 🗶 🛍 🖻 5 C                                                                                                    | - < Q > \$ = < 0 > 2 9   0 = 0 = 0                                                                                                    |                     |
| Workspace                                                                                                    | * 1 X                                                                                                    |                     |
| Debug                                                                                                    | <ul> <li>Image: A set of the set of the</li></ul> |                     |
| Files  Files Files Files Files  Files  Files  Files  Files  Files  Files  Files  Files  Files Files Files  Files  Files Files  Files  Files  Files  Files  F |                                                                                                    |                     |
| Template                                                                                                    |                                                                                                    |                     |
| Build                                                                                                    |                                                                                                    | <b>▲</b> ∄ X        |
| Messages<br>9 file(s) deleted.<br>Updating build tree<br>startup_sym321083.c<br>system_sym321083.c<br>sym321083_hal_systick.c<br>interrupts.c<br>main.c<br>sym321083_hal_systctl.c<br>sym321083_hal_systctl.c<br>sym321083_hal_systctl.c<br>Linking<br>Total number of errors: 0<br>Total number of errors: 0<br>Total number of errors: 0                                                                                                    |                                                                                                    |                     |
| Build Debug Log                                                                                                    |                                                                                                    |                     |
| Ready                                                                                                    | Errors 0, Warnings 0 Ln 15, Col 4                                                                                                    | System 大写 数字 改写 💻 💡 |

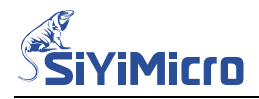

#### 5 在线仿真设置

Step1. 在工程名上右键 > Options > Output Converter > Output 选项卡下:

勾选 Gennerate additional output.

Output format 选项选择 intel Extended hex.

Output file 选项勾选 Override default.

设置之后,在 EWARM 编译后可生成.hex 执行文件。点击【OK】后保存生效。

Options for node "Sym32Project"

Factory Settings Category: General Options Static Analysis Runtime Checking 2 C/C++ Compiler (1) Output Assembler Output Converter Generate additional output Custom Build **Build Actions** Output format: Linker Debugger Intel Extended hex 3 Simulator CADI Output file CMSIS DAP ✓Override default (4) GDB Server I-jet/JTAGjet Sym32Project.hex J-Link/J-Trace TI Stellaris Nu-Link PE micro ST-LINK Third-Party Driver TI MSP-FET TI XDS 0K Cancel

 $\times$ 

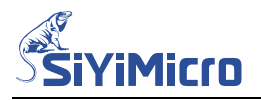

Step2. 在工程名上右键 > Options > Linker > Config 选项卡下:

勾选 Override default.

下图中④路径选择 F:\NewProject\EWARM\SYM32F030.icf. 建议把绝对路径更改为相对路径,以免工程文件移动时需重新配置路径。把路径更改为\$PROJ\_DIR\$\SYM32F030.icf. 如下图所示,点击【OK】后保存生效。

| tegory:                                                                                                    |
|----------------------------------------------------------------------------------------------------|
| neral Options<br>tic Analysis<br>time Checking<br>C++ Compiler<br>issembler<br>issembler<br>itput Converter<br>ustom Build<br>ild Actions<br>indla Actions<br>indla Actions<br>ind |

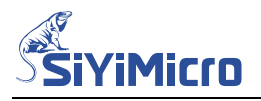

Step3. 在工程名上右键 > Options > Debugger > Setup 选项卡下:

Driver 根据实际使用的仿真器选择,例如 J-Link,则选择 J-Link/J-Trace.

勾选 Override default.

下图中⑤路径选择 F:\NewProject\EWARM\SYM32F030\_PV.svd.

建议把绝对路径更改为相对路径,以免工程文件移动时需重新配置路径。把路径更改为 \$PROJ\_DIR\$\SYM32F030\_PV.svd.如下图所以,点击【OK】后保存生效。

| ptions for node "Sym32Project"                                                                                            |                                                                                                    | 2                |
|----------------------------------------------------------------------------------------------------|----------------------------------------------------------------------------------------------------|------------------|
|                                                                                                    |                                                                                                    |                  |
| Category:                                                                                                    |                                                                                                    | Factory Settings |
| General Options<br>Static Analysis<br>Runtime Checking<br>C/C++ Compiler<br>Assembler<br>Output Converter<br>Custom Build | 2<br>Setup Download Images Extra Options Multicore<br>Driver 3                                                  | Plugins          |
| Build Actions<br>Linker 1<br>Debugger<br>Simulator                                                                        | J-Link/J-Trace v main                                                                                           |                  |
| CADI<br>CMSIS DAP<br>GDB Server<br>I-jet/JTAGjet<br>J-Link/J-Trace<br>TI. Stellaris                                       | Use macro file(s)                                                                                               |                  |
| NU-LINK<br>PE micro<br>ST-LINK<br>Third-Party Driver<br>TI MSP-FET<br>TI XDS                                              | Device description file           Override default         (4)           \$PROJ_DIR\$\SYM32F030.svd         (4) | <b>5</b>         |
|                                                                                                    | ⑥ 更改为相对路径                                                                                                    | OK Canc          |

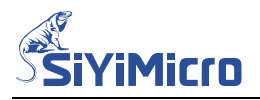

Step4. 在工程名上右键 > Options > Debugger > Download 选项卡下:

勾选 Verify download.

勾选 Override default .board file.

下图中⑤路径选择 F:\NewProject\EWARM\flashloader\FlashLoader\_SYM32F030.board.

使用相对路径,更改为\$PROJ\_DIR\$\flashloader\FlashLoader\_SYM32F030.board

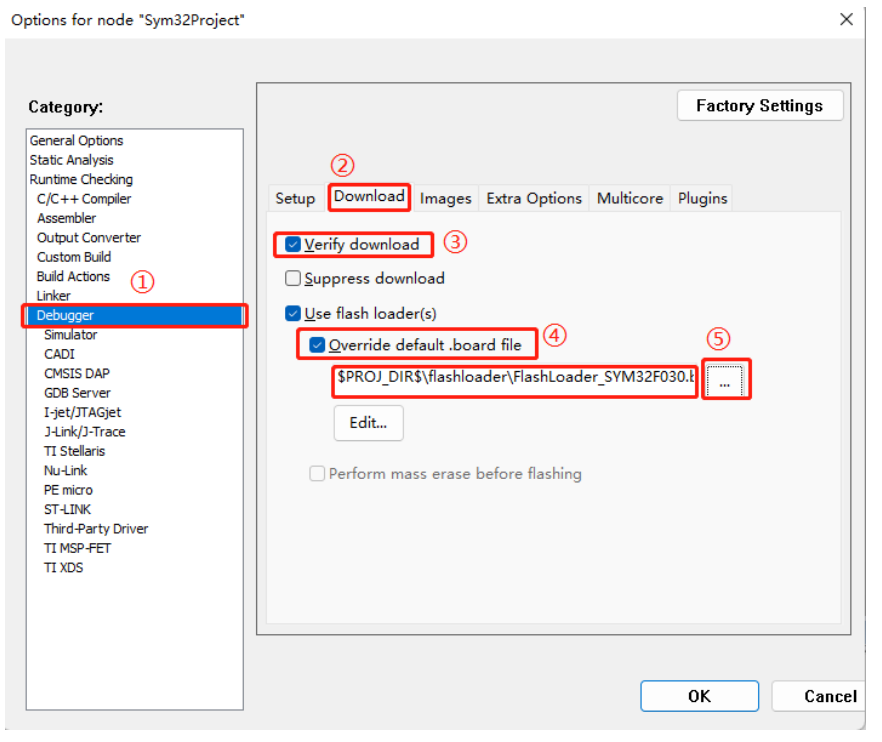

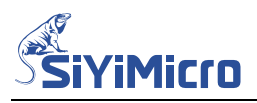

在工程名上右键 > Options > J-Link/J-Trace > Connection 选项卡下勾选 SWD.

| Category:                                           |                       |                                                  | Factory Settings |
|-----------------------------------------------------|-----------------------|--------------------------------------------------|------------------|
| eneral Options<br>tatic Analysis<br>untime Checking |                       |                                                  |                  |
| C/C++ Compiler                                      | Setup Connectio       | n Breakpoints                                    |                  |
| Assembler                                           | Communication         | <br>]                                            |                  |
| Output Converter<br>Custom Build<br>Build Actions   | <b>○</b> <u>U</u> SB: | Device 0 V Serial no:                            |                  |
| Linker<br>Debugger                                  | <u> </u>              | IP address $\lor$                                |                  |
| Simulator<br>CADI                                   | IP address:           | aaa.bbb.ccc.ddd Serial no:                       |                  |
| CMSIS DAP                                           | Interface             | JTAG scan chain                                  |                  |
| GDB Server<br>I-jet/JTAGjet                         | JTAG                  | ☐ JT <u>A</u> G scan chain with multiple targets |                  |
| J-Link/J-Trace                                      |                       | TAP number: 0                                    |                  |
| 11 Stellaris<br>Nu-Link                             | <u> S</u> WD          | Scan chain contains non-Arm de                   | vices            |
| PE micro<br>ST-LINK                                 |                       | Preceeding bits: 0                               |                  |
| Third-Party Driver<br>TI MSP-FET<br>TI XDS          | Log <u>c</u> ommuni   | cation                                           |                  |
| 11,000                                              | \$PROJ_DIR\$          | cspycomm.log                                     |                  |

Step5. 在线仿真

以上设置都需要点击【OK】确认,保存生效,连接好电脑-仿真器-目标板,并且给目标 板供电,在工程名上右键 > Rebuild All 编译整个工程,编译通过后,使用快捷键 Ctrl+D 进入 Download and Debug. 第一次下载仿真会弹出对话框,选择 Cortex-M0+ 如下图所 示:

| *       V       Core         Manufact       Device       Core       Num       Flash size         Unspecified       Cortex-A17       Cortex-A17       1       -         Unspecified       Cortex-A53       Cortex-A53       1       -         Unspecified       Cortex-A57       Cortex-A57       1       -         Unspecified       Cortex-M0       Cortex-M0       1       -         Unspecified       Cortex-M0+       Cortex-M0       1       -         Unspecified       Cortex-M0+       Cortex-M0       1       -         Unspecified       Cortex-M1       1       -       -         Unspecified       Cortex-M3       Cortex-M1       1       -         Unspecified       Cortex-M3       Cortex-M4       1       -         Unspecified       Cortex-M23       Cortex-M3       1       -         Unspecified       Cortex-R4       Cortex-M3       1       -         Unspecified       Cortex-R5       1       -       -         Unspecified       Cortex-R8       Cortex-R5       1       -         Unspecified       Cortex-R8       Cortex-R8       1       - | le endian     | Little                                 |                                      | <u>C</u> ore                                              | <u>D</u> evice                                                             | er                                 | Manufacture                                        |
|----------------------------------------------------------------------------------------------------|---------------|----------------------------------------|--------------------------------------|-----------------------------------------------------------|----------------------------------------------------------------------------|------------------------------------|----------------------------------------------------|
| ManufactDeviceCoreNumFlash sizeUnspecifiedCortex-A17Cortex-A171-UnspecifiedCortex-A53Cortex-A531-UnspecifiedCortex-A57Cortex-A571-UnspecifiedCortex-M0Cortex-M01-UnspecifiedCortex-M0Cortex-M01-UnspecifiedCortex-M0Cortex-M01-UnspecifiedCortex-M1Cortex-M11-UnspecifiedCortex-M3Cortex-M31-UnspecifiedCortex-M4Cortex-M31-UnspecifiedCortex-M4Cortex-M31-UnspecifiedCortex-M23Cortex-M231-UnspecifiedCortex-M23Cortex-M331-UnspecifiedCortex-R4Cortex-R41-UnspecifiedCortex-R51UnspecifiedCortex-R4Cortex-R51-UnspecifiedCortex-R8Cortex-R51-UnspecifiedCortex-R8Cortex-R81-UnspecifiedPIC32MXMIPS1-Oselect a device is not required for most devices, but allows more efficient poeration of J-Link as well as flash download.modification of flash memory                                                                                                    | re #0         | Core                                   | ~                                    | *                                                         |                                                                            | ~                                  | *                                                  |
| UnspecifiedCortex-A17Cortex-A171UnspecifiedCortex-A53Cortex-A531UnspecifiedCortex-A57Cortex-A571UnspecifiedCortex-M0Cortex-M01UnspecifiedCortex-M0Cortex-M01UnspecifiedCortex-M1Cortex-M01UnspecifiedCortex-M1Cortex-M11UnspecifiedCortex-M3Cortex-M31UnspecifiedCortex-M4Cortex-M41UnspecifiedCortex-M4Cortex-M41UnspecifiedCortex-M23Cortex-M31UnspecifiedCortex-M23Cortex-M31UnspecifiedCortex-M23Cortex-M331UnspecifiedCortex-R4Cortex-R41UnspecifiedCortex-R51-UnspecifiedCortex-R8Cortex-R81UnspecifiedCortex-R8Cortex-R81UnspecifiedCortex-R8Cortex-R81UnspecifiedCortex-R8Cortex-R81UnspecifiedCortex-R8Cortex-R81UnspecifiedCortex-R8Cortex-R81UnspecifiedCortex-R8Cortex-R81UnspecifiedCortex-R8Cortex-R81UnspecifiedCortex-R8Cortex-R81UnspecifiedCortex-R8Cortex-R81UnspecifiedCortex-R8Cortex-R81UnspecifiedCortex-L10kCortex-R81C                                                                                                    | RAM size      | Flash size                             | Num                                  | Core                                                      |                                                                            | Device                             | Manufact                                           |
| UnspecifiedCortex-A53Cortex-A531UnspecifiedCortex-A57Cortex-A571UnspecifiedCortex-M0Cortex-M01UnspecifiedCortex-M0+Cortex-M01UnspecifiedCortex-M1Cortex-M01UnspecifiedCortex-M1Cortex-M31UnspecifiedCortex-M3Cortex-M31UnspecifiedCortex-M4Cortex-M41UnspecifiedCortex-M4Cortex-M41UnspecifiedCortex-M23Cortex-M71UnspecifiedCortex-M23Cortex-M331UnspecifiedCortex-R4Cortex-M331UnspecifiedCortex-R4Cortex-R41UnspecifiedCortex-R4Cortex-R51UnspecifiedCortex-R8Cortex-R81UnspecifiedCortex-R8Cortex-R81UnspecifiedPIC32MXMIPS1Selecting a device is not required for most devices, but allows more efficient peration of J-Link as well as flash download.modification of flash memory                                                                                                    | -             | -                                      | 1                                    | Cortex-A17                                                | -A17                                                                       | Cortex-                            | Unspecified                                        |
| UnspecifiedCortex-A57Cortex-A571UnspecifiedCortex-M0Cortex-M01UnspecifiedCortex-M0+Cortex-M01UnspecifiedCortex-M1Cortex-M11UnspecifiedCortex-M3Cortex-M31UnspecifiedCortex-M4Cortex-M41UnspecifiedCortex-M4Cortex-M41UnspecifiedCortex-M4Cortex-M41UnspecifiedCortex-M23Cortex-M71UnspecifiedCortex-M23Cortex-M231UnspecifiedCortex-R4Cortex-M331UnspecifiedCortex-R4Cortex-R41UnspecifiedCortex-R51-UnspecifiedCortex-R8Cortex-R51UnspecifiedCortex-R8Cortex-R81UnspecifiedPIC32MXMIPS1elect a device for J-Link.Electing a device is not required for most devices, but allows more efficient peration of J-Link as well as flash download.modification of flash memory                                                                                                    | -             | -                                      | 1                                    | Cortex-A53                                                | -A53                                                                       | Cortex-                            | Unspecified                                        |
| UnspecifiedCortex-M01-UnspecifiedCortex-M0+Cortex-M01-UnspecifiedCortex-M1Cortex-M11-UnspecifiedCortex-M3Cortex-M41-UnspecifiedCortex-M4Cortex-M41-UnspecifiedCortex-M7Cortex-M71-UnspecifiedCortex-M7Cortex-M71-UnspecifiedCortex-M23Cortex-M231-UnspecifiedCortex-M33Cortex-M331-UnspecifiedCortex-R4Cortex-R41-UnspecifiedCortex-R51UnspecifiedCortex-R8Cortex-R51-UnspecifiedCortex-R8Cortex-R81-UnspecifiedPIC32MXMIPS1-Selecting a device is not required for most devices, but allows more efficient peration of J-Link as well as flash download.modification of flash memory                                                                                                    | -             | -                                      | 1                                    | Cortex-A57                                                | -A57                                                                       | Cortex-                            | Unspecified                                        |
| UnspecifiedCortex-M0+Cortex-M01-UnspecifiedCortex-M1Cortex-M11-UnspecifiedCortex-M3Cortex-M31-UnspecifiedCortex-M4Cortex-M41-UnspecifiedCortex-M4Cortex-M41-UnspecifiedCortex-M23Cortex-M231-UnspecifiedCortex-M23Cortex-M231-UnspecifiedCortex-M33Cortex-M331-UnspecifiedCortex-R4Cortex-R41-UnspecifiedCortex-R5Cortex-R51-UnspecifiedCortex-R8Cortex-R81-UnspecifiedPIC32MXMIPS1-Select a device for J-Link.Selecting a device is not required for most devices, but allows more efficient were the or of J-Link as well as flash download.modification of flash memory                                                                                                    | -             | -                                      | 1                                    | Cortex-M0                                                 | -M0                                                                        | Cortex-                            | Unspecified                                        |
| Unspecified       Cortex-M1       1       -         Unspecified       Cortex-M3       1       -         Unspecified       Cortex-M4       1       -         Unspecified       Cortex-M4       1       -         Unspecified       Cortex-M4       1       -         Unspecified       Cortex-M7       1       -         Unspecified       Cortex-M23       1       -         Unspecified       Cortex-M33       1       -         Unspecified       Cortex-R4       1       -         Unspecified       Cortex-R4       1       -         Unspecified       Cortex-R4       1       -         Unspecified       Cortex-R4       1       -         Unspecified       Cortex-R5       1       -         Unspecified       Cortex-R8       1       -         Unspecified       PIC32MX       MIPS       1       -         velect a device for J-Link.       -       -       -       -         velecting a device is not required for most devices, but allows more efficient peration of J-Link as well as flash download.modification of flash memory       -               |               | -                                      |                                      | Cortex-M0                                                 | -M0+                                                                       | Cortex-                            | Unspecified                                        |
| Unspecified         Cortex-M3         Cortex-M3         1         -           Unspecified         Cortex-M4         Cortex-M4         1         -           Unspecified         Cortex-M7         Cortex-M7         1         -           Unspecified         Cortex-M23         Cortex-M23         1         -           Unspecified         Cortex-M23         Cortex-M33         1         -           Unspecified         Cortex-R4         Cortex-R433         1         -           Unspecified         Cortex-R5         Cortex-R5         1         -           Unspecified         Cortex-R8         Cortex-R8         1         -           Unspecified         PIC32MX         MIPS         1         -           elect a device for J-Link.         Electing a device is not required for most devices, but allows more efficient per ation of J-Link as well as flash download.modification of flash memory         -                                                                                                    | -             | -                                      | 1                                    | Cortex-M1                                                 | -M1                                                                        | Cortex-                            | Unspecified                                        |
| Unspecified       Cortex-M4       Cortex-M4       1       -         Unspecified       Cortex-M7       Cortex-M7       1       -         Unspecified       Cortex-M23       Cortex-M23       1       -         Unspecified       Cortex-M33       Cortex-M33       1       -         Unspecified       Cortex-R4       Cortex-R4       1       -         Unspecified       Cortex-R5       Cortex-R5       1       -         Unspecified       Cortex-R8       Cortex-R8       1       -         Unspecified       PIC32MX       MIPS       1       -         elect a device       for J-Link.       Electing a device is not required for most devices, but allows more efficient peration of J-Link as well as flash download.modification of flash memory                                                                                                    | -             | -                                      | 1                                    | Cortex-M3                                                 | -M3                                                                        | Cortex-                            | Unspecified                                        |
| Unspecified       Cortex-M7       Cortex-M7       1       -         Unspecified       Cortex-M23       Cortex-M23       1       -         Unspecified       Cortex-M33       Cortex-M33       1       -         Unspecified       Cortex-R4       Cortex-R4       1       -         Unspecified       Cortex-R5       Cortex-R5       1       -         Unspecified       Cortex-R8       Cortex-R8       1       -         Unspecified       PIC32MX       MIPS       1       -         elect a device       for J-Link.       Electing a devices, but allows more efficient peration of J-Link as well as flash download.modification of flash memory                                                                                                    | -             | -                                      | 1                                    | Cortex-M4                                                 | -M4                                                                        | Cortex-                            | Unspecified                                        |
| Unspecified         Cortex-M23         Cortex-M23         1         -           Unspecified         Cortex-M33         Cortex-M33         1         -           Unspecified         Cortex-R4         Cortex-R4         1         -           Unspecified         Cortex-R5         Cortex-R5         1         -           Unspecified         Cortex-R8         Cortex-R8         1         -           Unspecified         PIC32MX         MIPS         1         -           Selecting a device for J-Link.         Selecting a devices, but allows more efficient peration of J-Link as well as flash download.modification of flash memory         Selecting a device flash memory                                                                                                    | -             | -                                      | 1                                    | Cortex-M7                                                 | -M7                                                                        | Cortex-                            | Unspecified                                        |
| Unspecified       Cortex-M33       Cortex-M33       1       -         Unspecified       Cortex-R4       Cortex-R4       1       -         Unspecified       Cortex-R5       1       -         Unspecified       Cortex-R8       Cortex-R8       1       -         Unspecified       PIC32MX       MIPS       1       -         Selecting a device for J-Link.       Selecting a devices, but allows more efficient peration of J-Link as well as flash download.modification of flash memory                                                                                                    | -             | -                                      | 1                                    | Cortex-M23                                                | -M23                                                                       | Cortex-                            | Unspecified                                        |
| Unspecified       Cortex-R4       Cortex-R4       1       -         Unspecified       Cortex-R5       Cortex-R5       1       -         Unspecified       Cortex-R8       1       -         Unspecified       PIC32MX       MIPS       1       -         Select a device       for J-Link.       -       -       -         Selecting a device is not required for most devices, but allows more efficient peration of J-Link as well as flash download.modification of flash memory       -                                                                                                    | -             | -                                      | 1                                    | Cortex-M33                                                | -M33                                                                       | Cortex-                            | Unspecified                                        |
| Unspecified       Cortex-R5       Cortex-R5       1       -         Unspecified       Cortex-R8       Cortex-R8       1       -         Unspecified       PIC32MX       MIPS       1       -         Gelect a device for J-Link.       Selecting a device is not required for most devices, but allows more efficient peration of J-Link as well as flash download.modification of flash memory       -                                                                                                    | -             | -                                      | 1                                    | Cortex-R4                                                 | -R4                                                                        | Cortex-                            | Unspecified                                        |
| Unspecified     Cortex-R8     Cortex-R8     1       Unspecified     PIC32MX     MIPS     1     -       Gelect a device for J-Link.     Selecting a device is not required for most devices, but allows more efficient peration of J-Link as well as flash download.modification of flash memory                                                                                                    | -             | -                                      | 1                                    | Cortex-R5                                                 | -R5                                                                        | Cortex-                            | Unspecified                                        |
| Unspecified PIC32MX MIPS 1 -<br>Belect a device for J-Link.<br>Belecting a device is not required for most devices, but allows more efficient<br>peration of J-Link as well as flash download.modification of flash memory                                                                                                    | -             | -                                      | 1                                    | Cortex-R8                                                 | -R8                                                                        | Cortex-                            | Unspecified                                        |
| Select a device for J-Link.<br>Selecting a device is not required for most devices, but allows more efficient<br>peration of J-Link as well as flash download.modification of flash memory                                                                                                    | -             | -                                      | 1                                    | MIPS                                                      | 4X                                                                         | PIC32N                             | Unspecified                                        |
| uring a debug session as well as unlimited breakpoints in flash memory (Flas                                                                                                    |               | re efficient<br>memory<br>emory (Flash | llows mo<br>n of flash<br>in flash m | st devices, but a<br>load,modification<br>ted breakpoints | Link.<br>not required for mo<br>well as flash down<br>on as well as unlimi | e for J-l<br>vice is i<br>-Link as | Select a device<br>Selecting a de<br>peration of J |
| Breakpoints).                                                                                                    | <u>C</u> ance |                                        |                                      |                                                           |                                                                            |                                    |                                                    |

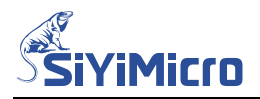

#### 点击【OK】,进入仿真调试。

Sym32Project - IAR Embedded Workbench IDE - Arm 8.32.1

| Vorkspace 🔻 🖣                                                                                                    | × main.c ×                                                                                                    |                                                                                                    | <ul> <li>Disassembly</li> </ul>           | ▼ ₽ 1                                                                                                    |
|----------------------------------------------------------------------------------------------------|----------------------------------------------------------------------------------------------------|----------------------------------------------------------------------------------------------------|-------------------------------------------|----------------------------------------------------------------------------------------------------|
| Debug                                                                                                    | v main()                                                                                                    |                                                                                                    | f0 Go to                                  | ~                                                                                                    |
| Files<br>Sym32Project - Debug<br>Startup<br>Startup_sym32f030.s<br>System_sym32f030.c<br>System_sym32f030.c<br>Syst | 57<br>58<br>59<br>60<br>61<br>62<br>63<br>64<br>65<br>66<br>67<br>70<br>71<br>72<br>73<br>74<br>75<br>76<br>77<br>78<br>79<br>80<br>81<br>82<br>83<br>84<br>85<br>86<br>85<br>86<br>88 | <pre>/* Function implementation - global ('extern') and local ('static') /* /* /* /* /* /* /* /* /* /* /* /* /*</pre> | Disasse<br>iar_<br>int32_{<br>main:<br>Me | mbly<br>data_init3:<br>0x428: 0x4507<br>0x422: 0x4907<br>0x422: 0x4479<br>0x422: 0x4479<br>0x432: 0x4476<br>0x430: 0x4206<br>0x432: 0x447c<br>0x434: 0x4206<br>0x436: 0x4008<br>0x438: 0x108<br>0x438: 0x108<br>0x438: 0x108<br>0x438: 0x108<br>0x438: 0x108<br>0x438: 0x108<br>0x438: 0x108<br>0x442: 0x118<br>0x444: 0x0000160<br>0x446: 0x0000170<br>t main(void)<br>0x450: 0x551<br>0x452: 0x2108<br>0x450: 0x451<br>0x452: 0x2108<br>0x454: 0x468<br>0x454: 0x468<br>0x454: 0x468<br>0x454: 0x468<br>0x454: 0x468<br>0x454: 0x468<br>0x454: 0x468<br>0x454: 0x468<br>0x454: 0x468<br>0x454: 0x468<br>0x456: 0x57ff 0xffd<br> |
| Sym32Project                                                                                                    |                                                                                                    |                                                                                                    |                                           |                                                                                                    |
| lebug Log                                                                                                    |                                                                                                    |                                                                                                    |                                           | <b>▼</b> ₽ >                                                                                                    |
| Log<br>Mon Jul 04, 2022 15:51:35: Reset:<br>Mon Jul 04, 2022 15:51:35: Reset:<br>Mon Jul 04, 2022 15:51:35: Hardwa<br>Mon Jul 04, 2022 15:51:35: Target r                                                                                                    | Halt core after re<br>Reset device via<br>re reset with stra<br>eset                                                                                                    | set via DEMCR VC_CORERESET.<br>AIRCR.SYSRESETREQ.<br>itegy 0 was performed                                            |                                           | 1                                                                                                    |

Ready

Ln 70, Col 38 UTF-8 大写 数字 改写 🔜

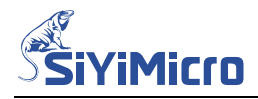

## 6 版本记录

| 版本     | 修订日期       | 修订说明 |
|--------|------------|------|
| Rev1.0 | 2022-07-05 | 初始版本 |